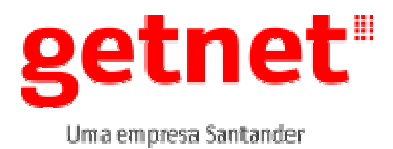

Publicado em: 11/04/2017 Válido até: 10/04/2018

IO 023

## 1. OBJETIVO

Informar detalhadamente como será realizada a Auto Instalação de um MP20 "Vermelhinha" Versão Auto Instalação.

## 2. ABRANGÊNCIA

Aplicável a área de Logística da GetNet, e as EPSs que prestam serviço para a Cia.

## 3. DOCUMENTOS DE REFERÊNCIA

PR LOG 001 – Assistência Técnica – Instalação de POS e periféricos

### 4. PROCESSOS ENVOLVIDOS

N/A

### 5. DEFINIÇÕES

**EC:** Estabelecimento comercial.

**EPS:** Empresa Prestadora de Serviços

**OS:** Ordem de serviço.

**POS:** Point of Sale ou Point of Service - refere-se a um equipamento onde é registrada uma transação financeira, como por exemplo, um sistema de caixa usado em um estabelecimento onde são utilizadas máquinas de crédito/débito.

BANDEIRAS: (Master/Visa).

### **CARTÕES REGIONAIS:** Goodcard

**GPRS:** Tecnologia com alta taxa de transferência de dados via celular.

## 6. DESCRIÇÃO DO PROCESSO / ATIVIDADE

### Kit para atendimento técnico

Para que a EPS atenda uma OS de instalação com aplicação de auto instalação é necessário que o técnico tenha os seguintes kits:

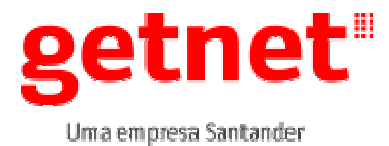

Publicado em: 11/04/2017 Válido até: 10/04/2018

### • Kit de atendimento MP20 GPRS.

- ✓ Terminal MP20 com versão compatível Auto Instalação;
- ✓ Um (1) fonte de alimentação;
- ✓ Um (1) Cabo de Carga Micro USB.

### • Kit de sinalização conforme Ordem de Serviço.

- ✓ Manual do usuário
- ✓ Adesivos indicativos
- ✓ Plaquetas sinalizadoras

### Resumo das atividades

| Atividade | O que                           | Responsável                | Como                                                | Quando                              |
|-----------|---------------------------------|----------------------------|-----------------------------------------------------|-------------------------------------|
| 6.3.      | Identificando o kit<br>MP20     | Técnico em<br>Campo da EPS | Através das<br>instruções do<br>manual              | Durante a visita<br>realizada ao EC |
| 6.4.      | Identificando Sinal no<br>MP20  | Técnico em<br>Campo da EPS | Através das<br>instruções do<br>manual              | Durante a visita<br>realizada ao EC |
| 6.5.      | Verificar versão de<br>software | Técnico em<br>Campo da EPS | Através do menu do<br>terminal                      | Durante a visita<br>realizada ao EC |
| 6.6.      | Auto instalação                 | Técnico em<br>Campo da EPS | Através do menu do<br>terminal                      | Durante a visita<br>realizada ao EC |
| 6.7.      | Teste de Venda                  | Técnico em<br>Campo da EPS | Através do menu do<br>terminal e Cartão<br>Teste    | Durante a visita<br>realizada ao EC |
| 6.8.      | Cancelamento da<br>Venda        | Técnico em<br>Campo da EPS | Através do menu do<br>terminal e Cartão<br>Teste    | Durante a visita<br>realizada ao EC |
| 6.9.      | Fechamento do<br>Terminal       | Técnico em<br>Campo da EPS | Através do menu do<br>terminal                      | Durante a visita<br>realizada ao EC |
| 6.10.     | Ligar no Site Visit             | Técnico em<br>Campo da EPS | Através do telefone<br>0800-6481111 ou<br>4002-5015 | Durante a visita<br>realizada ao EC |

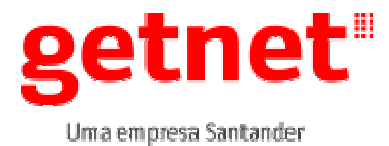

Publicado em: 11/04/2017 Válido até: 10/04/2018

### 6.3. Identificando o Kit MP20 GPRS

O MP20 possibilita o EC efetuar transações de debito e credito através de cartões magnético com Traja ou Chip, o kit é composto de um POS, fonte de alimentação e cabo de carga micro USB.

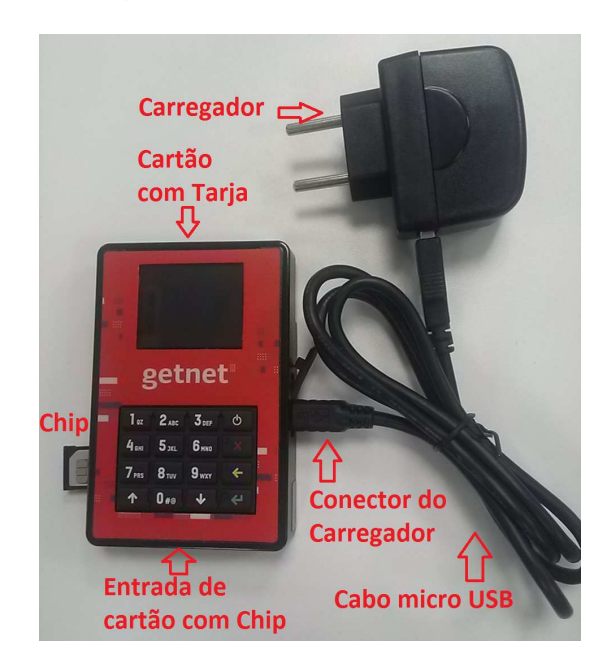

### 6.4. Identificando o MP20 GPRS

O MP20 é um equipamento móvel onde utiliza as tecnologias GPRS, esta tecnologia permite que o POS se comunique através das operadoras de celular via chip, somente poderá ser utilizado chips vinculados a GetNet.

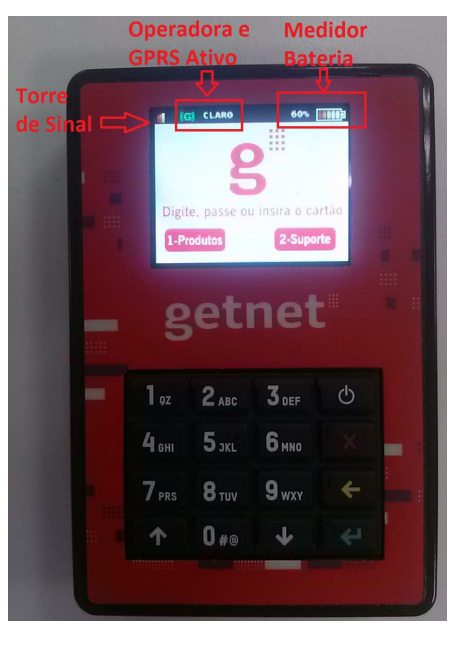

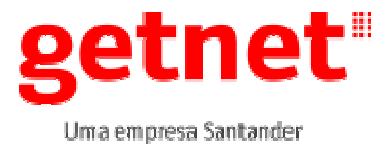

Publicado em: 11/04/2017 Válido até: 10/04/2018

## 6.5. Verificar versão de software

| Mensagem no Visor do<br>Terminal                             | Procedimento                                                                                                    |
|--------------------------------------------------------------|----------------------------------------------------------------------------------------------------|
| Digite, passe ou insira o cartão<br>1 – Produtos 1 – Suporte | PRESSIONE A TECLA "ŢŢ".                                                                                                 |
| APLICACAO:                                                   | A versão será exibida no visor no campo "APLICAÇÃO".<br>Versão mínima compatível: (Conforme tabela de versões vigente). |

### 6.6. Auto instalação

Este processo visa realizar todos os passos da instalação convencional automaticamente, garantindo que o terminal esteja instalado de maneira fácil e seguro. Para realizar a auto instalação o técnico deve verificar o sinal da operadora e se o POS esta conectado com a operadora (desenho do (G) em verde conforme figura acima), no caso do (G) estar ausente ou cinza e o sinal da antena estiver em vermelho ou não aparecendo substituir o chip por outra operadora.

| Mensagem no Visor do<br>Terminal                             | Procedimento                                |
|--------------------------------------------------------------|---------------------------------------------|
| Digite, passe ou insira o cartão<br>1 – Produtos 1 – Suporte | PRESSIONE A TECLA " <b>2- SUPORTE</b> ".    |
| 1.BANDEIRAS<br>2.CARTOES REGIONAIS                           | Pressione a opção "2", "CARTOES REGIONAIS". |
| DESEJA REALIZAR A<br>AUTO INSTALACAO?                        | Pressione a tecla "ENTRA".                  |

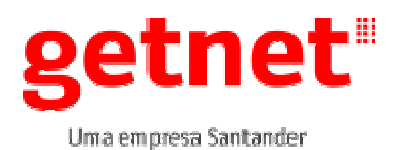

Publicado em: 11/04/2017 Válido até: 10/04/2018

IO 023

|                                                   | Aguarde                                                                                                    |
|---------------------------------------------------|----------------------------------------------------------------------------------------------------|
|                                                   |                                                                                                    |
| CONECTANDO                                        |                                                                                                    |
| PRE CONFIGURACAO                                  | Aguarde                                                                                                    |
| PROCESSANDO1                                      |                                                                                                    |
| TIPO INSTALACAO:                                  | Selecione o tipo de EC,                                                                                                    |
| 1 – PJ                                            | 1 – EC PESSOA JURÍDICA para CNPJ,                                                                                                    |
| 2-FF                                              | 2 – EC PESSOA FISICA para CPF.                                                                                                    |
| CNPJ EC:                                          | Digite o número do <b>CNPJ</b> do EC e pressione a tecla "ENTRA".                                                                                   |
| ··                                                |                                                                                                    |
| CPF TECNICO:                                      | Digite o número da CPF do técnico e pressione a tecla "ENTRA"                                                                                       |
| ·                                                 |                                                                                                    |
| NUMERO OS:                                        | Digite o número da <b>OS</b> e pressione a tecla "ENTRA".                                                                                           |
| EC SINALIZADO?                                    | Selecione a opção que corresponde e pressione a tecla "ENTRA".                                                                                      |
| 1 – SIM<br>2 – NÃO                                |                                                                                                    |
| NUMERO KIT:                                       | Selecione o número do Kit de sinalização e pressione a tecla<br>"ENTRA".                                                                            |
| OS MANUT/SUBST?<br>1 – SIM<br>2 – NÃO             | Selecione a opção que corresponde e pressione a tecla "ENTRA".<br>OBS. Para Instalação opção 2- Não e seguir processo Auto<br>Instalação Conectando |
| PROBLEMA:<br>1-HARDW 2-SOFTW<br>3-COMUNIC 4-OUTRO | Selecione a opção que corresponde e pressione a tecla "ENTRA".                                                                                      |
| ITENS NÃO RETIRADOS                               | Selecione a opção que corresponde e pressione a tecla "ENTRA".                                                                                      |
| 1-KIT 2-CARREGADOR+CHIP<br>3-CHIP 4-CARREG        | OBS: Para retirada completa informar (0).                                                                                                    |
|                                                   | Aguarde                                                                                                    |
| AUTO INSTALACAO                                   |                                                                                                    |
| CONECTANDO                                        |                                                                                                    |
| INICIALIZANDO1                                    | Aguarde                                                                                                    |

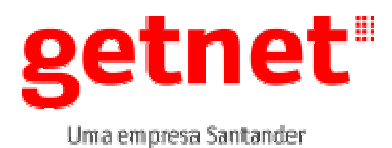

### Publicado em: 11/04/2017 Válido até: 10/04/2018

IO 023

| CONFIGURANDO TABELAS                             | Aguarde                                                                                              |
|--------------------------------------------------|----------------------------------------------------------------------------------------------------|
| PROCESSANDO                                      |                                                                                                    |
| INICIALIZANDO12310                               | Aguarde                                                                                              |
| PROCESSANDO                                      | Aguarde                                                                                              |
| PRESSIONE ENTRA<br>PARA REALIZAR<br>O FECHAMENTO | Pressione a tecla "ENTRA".                                                                           |
| PROCESSANDO                                      | Aguarde                                                                                              |
| CONFIRMA O<br>ENCERRAMENTO DA OS ?               | Pressione a opção "1" para encerramento da OS.                                                       |
| 1 – SIM<br>2 – NÃO                               |                                                                                                    |
| ENVIANDO INFORMACOES                             | Aguarde                                                                                              |
| PROCESSANDO                                      |                                                                                                    |
| OS<br>ENCERRADA                                  | Pressione "ENTRA" concluir.<br>Auto instalação concluída com sucesso, POS pronto para<br>utilização. |
|                                                  | OBS.: Efetuar venda teste, estorno e um fechamento final para a validação da instalação.             |

## 6.7. Venda Teste

| Mensagem no Visor do<br>Terminal             | Procedimento                                      |
|----------------------------------------------|---------------------------------------------------|
| <b>B</b><br>Digite, passe ou insira o cartão | PASSE O CARTÃO OU INSIRA NO COMPARTIMENTO DE CHIP |
| 1 – Produtos 1 – Suporte                     |                                                   |
| 1.CREDITO<br>2.DEBITO                        | Pressione a "1", opção "CREDITO".                 |

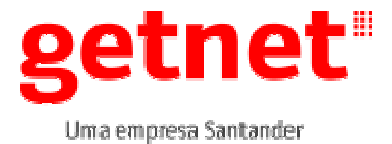

Publicado em: 11/04/2017 Válido até: 10/04/2018

IO 023

| CREDITO                                                       | Selecione na seta " <b>↓</b> " "1 A VISTA" e pressione a tecla "Entra".                       |
|---------------------------------------------------------------|-----------------------------------------------------------------------------------------------|
| 1 – A VISTA<br>2 – PARCELADO LOJISTA<br>3 – PARCELADO EMISSOR |                                                                                               |
| CREDITO                                                       | Insira o valor da venda "0,01" e pressione a tecla "Entra".                                   |
| VALOR:                                                        |                                                                                               |
| 0,01                                                          |                                                                                               |
| CREDITO<br>DESEJA COMPROVANTE?                                | Pressione a tecla "1 SIM".                                                                    |
| 1 – SIM<br>2 – NÃO                                            |                                                                                               |
| CREDITO                                                       | Digite o número do celular que irá receber o SMS com DDD.                                     |
| TELEFONE                                                      | Obs: esta opção deverá informar o celular do cliente final,<br>"quem está efetuando a compra" |
|                                                               | Digite a senha do Cartão.                                                                     |
| R\$ 0,00                                                      |                                                                                               |
| SENHA                                                         |                                                                                               |
| CONECTANDO                                                    | Aguarde                                                                                       |
| PROCESSANDO                                                   | Aguarde                                                                                       |
| TRANSAÇÃO APROVADA                                            | O comprovante será enviado via SMS para o cliente final e e-mail para o lojista.              |

### 6.8. Cancelamento da Venda

| Mensagem no Visor do<br>Terminal                             | Procedimento                             |
|--------------------------------------------------------------|------------------------------------------|
| Digite, passe ou insira o cartão<br>1 – Produtos 1 – Suporte | PRESSIONE A TECLA " <b>2- SUPORTE</b> ". |
|                                                              | Pressione a "1", opção "BANDEIRAS".      |
| 1. BANDEIRAS<br>2. CARTOES REGIONAIS                         |                                          |

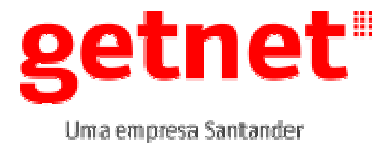

Publicado em: 11/04/2017 Válido até: 10/04/2018

| CREDITO                                            | Selecione na seta "♥" "1 ESTORNO".                                                            |
|----------------------------------------------------|-----------------------------------------------------------------------------------------------|
|                                                    |                                                                                               |
| 2 – TROCAR SENHA LOJA                              |                                                                                               |
| 3 – FUNCOES TECNICAS                               |                                                                                               |
| DIGITE A SENHA<br>DO LOGISTA                       | Digite a senha do lojista " <b>0000</b> " e pressione a tecla "Entra".                        |
| ESTORNO<br>PASSE / INSIRA CARTAO                   | Passe o cartão ou insira na leitora de chip.                                                  |
| ESTORNO<br>DIGITE O NUMERO DO<br>COMPROVANTE VENDA | Digite o número do comprovante de venda localizado no SMS do<br>cliente ou e-mail do lojista. |
| ESTORNO<br>DIGITE A DATA<br>COMPRA                 | Digite a data da compra com seis dígitos//                                                    |
| ESTORNO<br>DESEJA COMPROVANTE?                     | Pressione a tecla "1 SIM".                                                                    |
| 1 – SIM<br>2 – NÃO                                 |                                                                                               |
| FOTODNO                                            | Digite o número do celular que irá receber o SMS com DDD.                                     |
| TELEFONE                                           | Obs: esta opção deverá informar o celular do cliente final,<br>"quem está efetuando a compra" |
| ESTORNO<br>DIGITE O VALOR<br>VENDA                 | Digite o valor da venda " <b>0,01</b> " e pressione a tecla "Entra".                          |
| 0,01                                               |                                                                                               |
| CONECTANDO                                         | Aguarde                                                                                       |
| PROCESSANDO                                        | Aguarde                                                                                       |
| VENDA CANCELADA                                    | O comprovante será enviado via SMS para o cliente final e e-mail para o lojista.              |

### 6.9. Fechamento do terminal

A tecnologia MP20 não emite comprovante de fechamento o controle das vendas deverão ser executada no APP GetNet ou nos e-mail recebidos de cada transação.

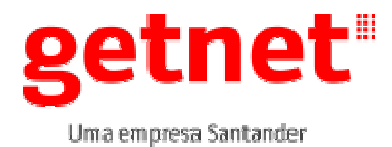

Publicado em: 11/04/2017 Válido até: 10/04/2018

### **6.1.1.** Comprovantes do atendimento de instalação:

A Ordem de Serviço deverá ser preenchida todos os campos relacionados a identificação do cliente, dados do equipamento Instalado e dados do técnico que executou o chamado, a falta de informação comprometerá o atendimento com sucesso.

### 6.10. Ligar no Site Visit

O técnico deverá entrar em contato com a Célula de Atendimento da Toque & Fale – Site Visit, através do telefone **0800-6481111** ou **4002-5015**, escolher a opção "3" (Três) da ura, identificar-se, informando o código do EC que está sendo atendido, e seus dados, CPF e nome completo somente se o equipamento apresentar erro ou em caso de encerramento sem sucesso.

## 7. DISPOSIÇÕES GERAIS

Esta Instrução de Trabalho passa a vigorar a partir de sua publicação e *deve ser revisado anualmente* ou sempre que fatos supervenientes alterarem o disposto neste documento. Toda e qualquer alteração deve ser comunicada à Área de Normas.

Os colaboradores envolvidos no processo em questão estão cientes de que as diretrizes definidas neste documento poderão ser auditadas e deve auxiliar o Auditor na obtenção de dados que subsidiem seu trabalho com informações suficientes, fidedignas, relevantes e úteis, como base sólida para emissão de seu relatório final.

O descumprimento do presente normativo pode ensejar a aplicação de medidas disciplinares ao infrator e aqueles que com ele colaborarem, sem prejuízo das sanções administrativas ou criminais, que também possam decorrer das atitudes de descumprimento.

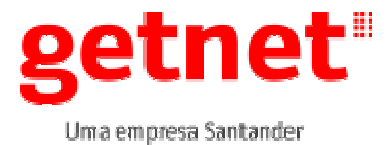

Publicado em: 11/04/2017 Válido até: 10/04/2018

# 8. CONTROLE DE REVISÕES

| Revisão n⁰ | Data       | Descrição da Revisão                 | Responsável      |
|------------|------------|--------------------------------------|------------------|
| 1          | 11/03/2016 | Versão Inicial                       | Luis Tadeu Flohr |
| 2          | 17/06/2016 | Atualização de Versão de<br>Software | Luis Tadeu Flohr |
| 3          | 11/04/2017 | Atualização de Versão de<br>Software | Luis Tadeu Flohr |

## 9. ANEXOS

N/A.

## 10. APROVAÇÃO

Esta Instrução de Trabalho entra em vigor a partir da data de sua publicação.

| Elaborado por: | Luis Tadeu Flohr | Supervisor Suporte a Campo |
|----------------|------------------|----------------------------|
| Revisado por:  |                  |                            |
| Aprovado por:  |                  |                            |

Superintendência: Ricardo Schilder Lima

Área Responsável: Qualidade Logistica